# Anleitung – "Warten auf Bescheid (Bearbeitungsstand)"

## Anwendung bei:

Einreichung der Steuererklärungen vor mehr als 3 Monaten (kein Bescheid erhalten)

## Vorgehen:

(Fall wird mit der Steuer-ID im Dashboard aufgerufen / SPALTE C: users - user\_id\_tax\_id):

**1. Fall wird nicht angezeigt:** Info an Team-Zasta (in Liste eintragen **"Fall wird nicht angezeigt"** (E-Ticket wird durch Team-Stuttgart erstellt)

2. Wurde das Finanzamt bereits angeschrieben?: Dann in die Liste eintragen: "ANRUFEN"

## 3. Ist die Steuererklärung beim richtigen Finanzamt eingereicht worden?:

Abgleich Steuersoft mit Stammdaten. Wenn falsches Finanzamt, dann Team Stuttgart informieren (d.h. in die Liste "beim falschen FA eingereicht" eintragen)

4. Bescheid nicht hochgeladen: in Steuersoft nachschauen wie folgt:

a; Elektronischer Steuerbescheid: Elster / Bescheide / Mandant

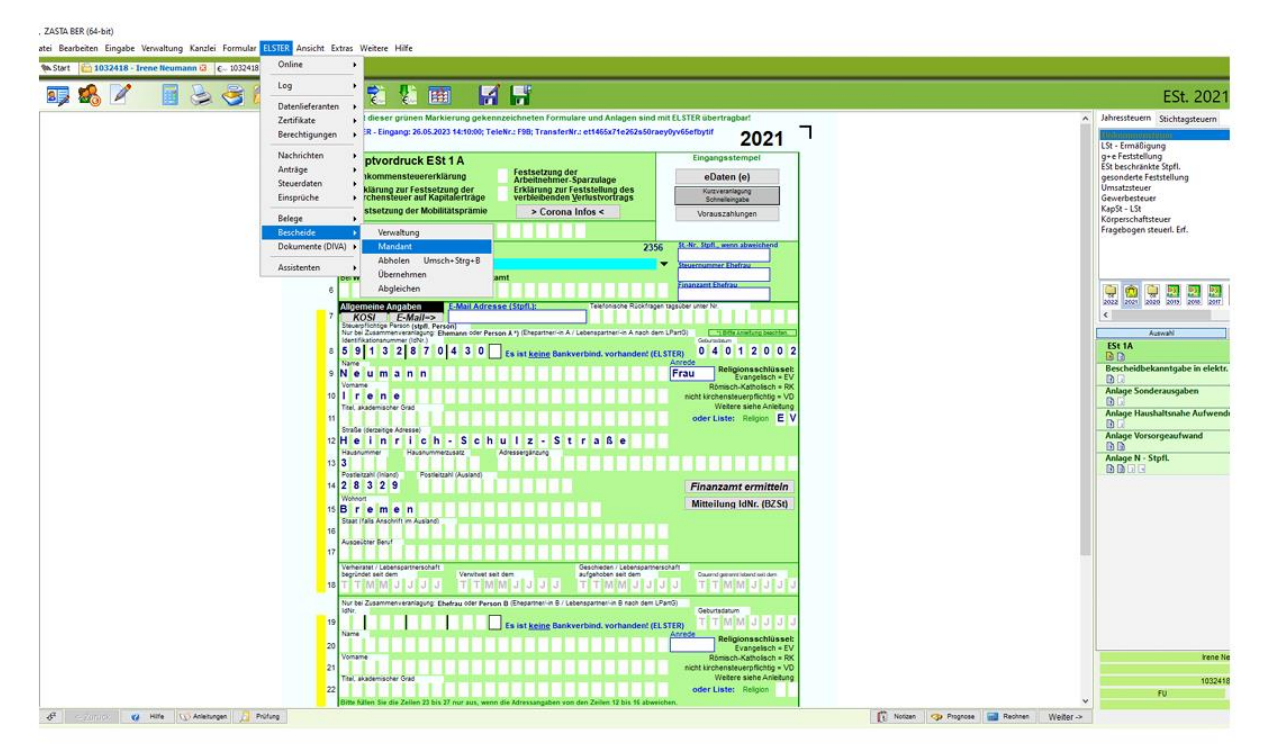

| ZASTA BEK (04-DIT)<br>stei Eingabe Verwal<br>🎨 Start 🔚 103241 | ltung Kanzl<br>8 - Irene Neu | ei ELSTER Ansic<br>mann 🔞 🕞 | ht Extras Weit<br>1032418 - ELSTI | ere Hilfe<br>ER-Bescheide | <b>3</b>      |               |        |         |           |                    |                |                  |         |               |            |         |          |     |
|---------------------------------------------------------------|------------------------------|-----------------------------|-----------------------------------|---------------------------|---------------|---------------|--------|---------|-----------|--------------------|----------------|------------------|---------|---------------|------------|---------|----------|-----|
| Bescheid-Verw                                                 | altung: 1                    | 032418                      |                                   |                           |               |               |        |         |           |                    |                |                  |         |               |            |         |          | Suc |
| Zertifikat                                                    | Protokoll                    | Bescheidart                 | Bescheidjahr                      | Erstellt am               | ▼ Abgeholt am | Datenart      | Region | Inhalt  | Zuordnung | Beschreibung       | Datenzuordnung | Bewertung        | Geprüft | DIVA-Bescheid | Zahlbetrag | Hinweis | Abgleich |     |
| 📻 OrgaZert_Ziegler                                            |                              | Enkommensteuer              | 2022                              | 12.06.2023                | 12.06.2023    | ESt-Erkl (1A) | HB     | Verani. | 1032418   | Frau Irene Neumann | -              | Keine Abweichung | Ja      | Ja            | Erstattung |         | За       |     |
|                                                               |                              | Enkommensteuer              | 2020                              | 01.06.2022                | 02.06.2022    | ESt-Erki (1A) | NI     | Verani. | 1032418   | Frau Irene Neumann |                | Keine Abweichung | Ja      | Ja            | Erstattung |         |          |     |
|                                                               |                              |                             |                                   |                           |               |               |        |         |           |                    |                |                  |         |               |            |         |          |     |
|                                                               |                              |                             |                                   |                           |               |               |        |         |           |                    |                |                  |         |               |            |         |          |     |
|                                                               |                              |                             |                                   |                           |               |               |        |         |           |                    |                |                  |         |               |            |         |          |     |
|                                                               |                              |                             |                                   |                           |               |               |        |         |           |                    |                |                  |         |               |            |         |          |     |

In diesem Fall ist der elektronische Steuerbescheid 2021 nicht vorhanden.

Das Fenster Elster-Bescheide mit x schließen Wenn Steuerbescheid da, dann Team Stuttgart Bescheid geben (bzw. in Liste eintragen "Bescheid da").

## b; Prüfen ob ein DIVA-Bescheid vorliegt: Elster / Dokumente (DIVA) / Mandant

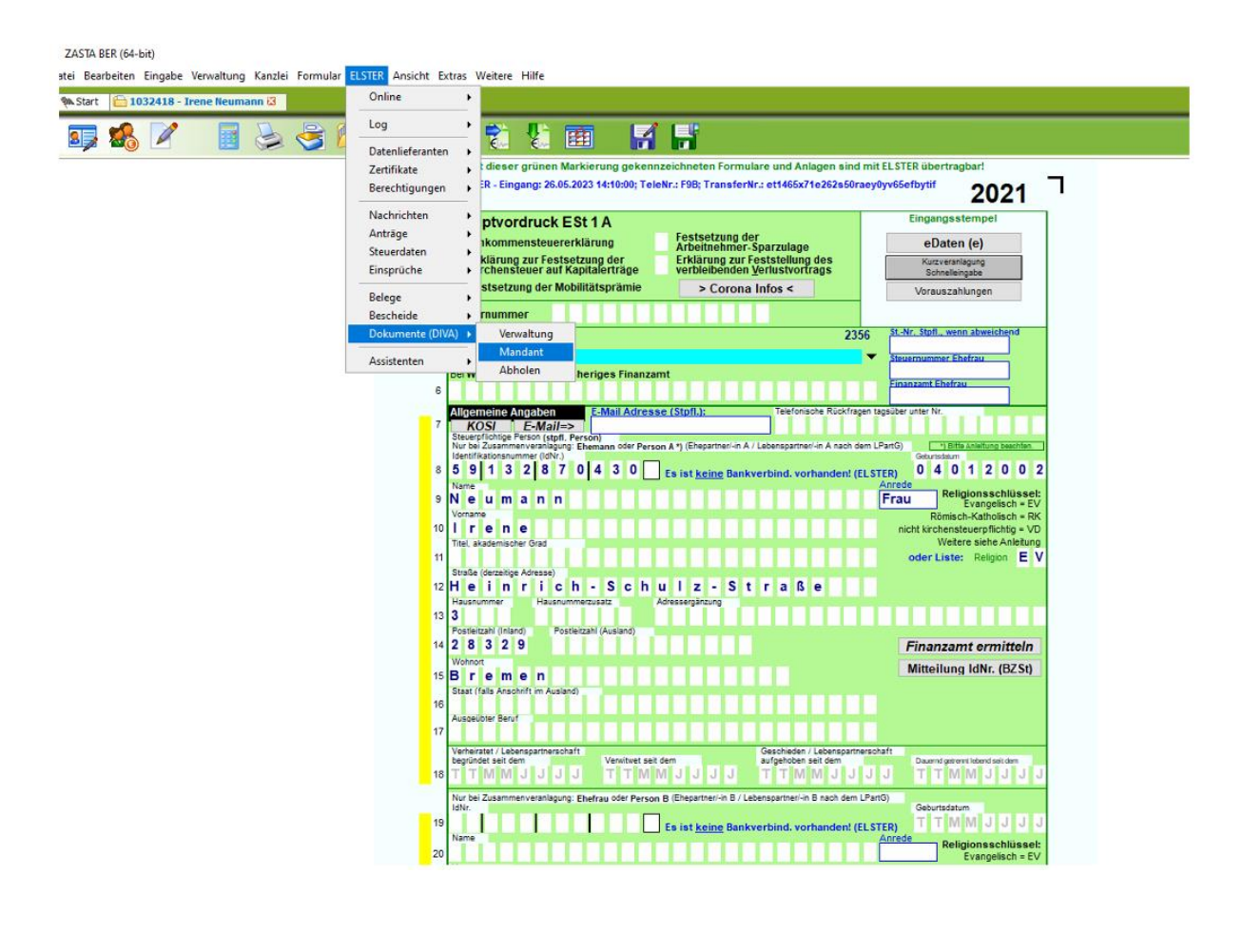

| 🔍 ZASTA BE         | R (64-bit)          |                                 |                                |             |               |               |        |                      |           |                    |                |                    |         |                 |        |
|--------------------|---------------------|---------------------------------|--------------------------------|-------------|---------------|---------------|--------|----------------------|-----------|--------------------|----------------|--------------------|---------|-----------------|--------|
| <u>Datei Einga</u> | e <u>V</u> erwaltun | g Kanzlei ELSTER Ansicht §      | xtras <u>W</u> eitere <u>H</u> | jilfe       |               |               |        |                      |           |                    |                |                    |         |                 |        |
| 🖗 Start            | 🛅 1032418 - I       | rene Neumann 🛛 🕄 🗧 103          | 2418 - ELSTER-Do               | kumente 🛚   |               |               |        |                      |           |                    |                |                    |         |                 |        |
| Dolum              | opt-Vopus           | h mai 1022419                   |                                |             |               |               |        |                      |           |                    |                |                    |         |                 | Gutha  |
| Dokum              | ent-verwa           | itung: 1032418                  |                                |             |               |               |        |                      |           |                    |                |                    |         |                 | Suche: |
| Zertifika          | t Protokoll         | Dokumentart                     | Dokumentjahr                   | Erstellt am | ▼ Abgeholt am | Datenart      | Region | Inhalt               | Zuordnung | Beschreibung       | Datenzuordnung | Bewertung          | Geprüft | ELSTER-Bescheid |        |
| Ziegler:           | : 👔                 | Bescheid (DivaBescheidESt - 10) | 2021                           | 22.09.2023  | 22.09.2023    | ESt-Erkl (1A) | HB     | Veranl. mit Vorausz. | 1032418   | Frau Irene Neumann | -              | Keine Beanstandung | Nein    |                 |        |
| Zegler:            | : 👔                 | Bescheid (DivaBescheidESt - 10) | 2022                           | 12.06.2023  | 12.06.2023    | ESt-Erkl (1A) | HB     | Verani.              | 1032418   | Frau Irene Neumann | -              | Keine Beanstandung | Ja      | Ja              |        |
|                    | B                   | Bescheid                        | 2020                           | 01.06.2022  | 01.06.2022    | ESt-Erkl (1A) | NI     | Verani.              | 1032418   | Frau Irene Neumann | -              | Keine Beanstandung | Ja      | Ja              |        |
|                    |                     |                                 |                                |             |               |               |        |                      |           |                    |                |                    |         |                 |        |
|                    |                     |                                 |                                |             |               |               |        |                      |           |                    |                |                    |         |                 |        |
|                    |                     |                                 |                                |             |               |               |        |                      |           |                    |                |                    |         |                 |        |
|                    |                     |                                 |                                |             |               |               |        |                      |           |                    |                |                    |         |                 |        |
|                    |                     |                                 |                                |             |               |               |        |                      |           |                    |                |                    |         |                 |        |
|                    |                     |                                 |                                |             |               |               |        |                      |           |                    |                |                    |         |                 |        |
|                    |                     |                                 |                                |             |               |               |        |                      |           |                    |                |                    |         |                 |        |
|                    |                     |                                 |                                |             |               |               |        |                      |           |                    |                |                    |         |                 |        |
|                    |                     |                                 |                                |             |               |               |        |                      |           |                    |                |                    |         |                 |        |

- Hier ist ein DIVA-Bescheid vorhanden. In diesem Fall TEAM-Stuttgart Bescheid geben, dass der DIVA-Bescheid hochgeladen und geprüft wird (in Liste eintragen "Bescheid da").

**5. Wenn kein Steuerbescheid vorhanden**: FA anschreiben, Ausnahme: wenn in der Kommunikation oder in den Notizen eine Rückfrage offen ist, z.B. vom Finanzamt, oder der Mandant muss noch ein Dokument hochladen, dann in den Kommentaren eintragen: "Rückfrage noch offen"

## Text, wenn kein Steuerbescheid da ist - Finanzamt anschreiben (per Email)!

Betreff: Vorname Nachname, Steuer ID: ...., EST Erklärung JJJJ

### Sehr geehrte Damen und Herren,

wir haben für den o.g. Mandant am TT|MM|JJ die o.g. EST-Erklärung eingereicht und möchten höflichst nach dem Stand der Bearbeitung fragen. Sollte die oben genannte Erklärung schon bearbeitet oder früher veranlagt sein, könnten Sie uns davon bitte eine Bescheid-Kopie zukommen lassen oder zumindest das Bescheid-Datum nennen und uns mitteilen, ob der Steuerbescheid an den Mandanten direkt gesendet wurde.

Die Information bitte gerne per E-Mail senden oder per Post an uns.

#### Vielen Dank!

#### **Beispiel:**

| -      | Von 🔻   | zasta@steuern-leicht.de                                  |
|--------|---------|----------------------------------------------------------|
| 1=1    | An      | 'Poststelle@fa-dam.hessen.de'                            |
| Senden | Сс      |                                                          |
|        | Betreff | Melake Haghos, Steuer-ID 79836645010, EST-Erklärung 2019 |

#### Sehr geehrte Damen und Herren,

wir haben für den o.g. Mandant am 08.11.2023 die o.g. EST-Erklärung eingereicht und möchten höflichst nach dem Stand der Bearbeitung fragen. Sollte die oben genannte Erklärung schon bearbeitet oder früher veranlagt sein, könnten Sie uns davon bitte eine Bescheid-Kopie zukommen lassen oder zumindest das Bescheid-Datum nennen und uns mitteilen, ob der Steuerbescheid an den Mandanten direkt gesendet wurde. Die Information bitte gerne per E-Mail senden oder per Post an uns.

Vielen Dank!

## E-Mail-Adressen der Finanzämter finden:

1. Folgenden Link in den Browser kopieren: Alle Finanzämter Deutschlands in einer Liste (steuerklassen.com) (<u>www.steuerklassen.com/finanzaemter/#finanzaemter-liste</u>)

2. Auf der Seite runter scrollen, bis zu der Liste der Finanzämter

# Alle Finanzämter von A bis Z

Α

- <u>Aachen</u>
- <u>Aalen</u>
- <u>Achern</u>
- <u>Ahaus</u>
- <u>Alfeld</u>
  <u>Alsfeld</u>
- <u>Alsfeld Lauterbach</u>
- <u>Altena</u>
- <u>Altenburg</u>
- Altenkirchen Hachenburg (in Altenkirchen)
- <u>Amberg</u>
- <u>Angermünde</u>
- <u>Annaberg</u>
- <u>Ansbach</u>
- <u>Arnsberg</u>
- <u>Aschaffenburg</u>
- <u>Augsburg</u>
- <u>Aurich</u>
- 3. Auf das betreffende Finanzamt klicken (hier im Beispiel Ansbach): Runter scrollen bis zur Anschrift:

# Anschrift

| Finanzamt Ansbach<br>Mozartstraße 25<br>91522 Ansbach<br>Postfach 608         | Telefon: (0981) 16 - 0<br>Telefax Ansbach: (0981) 16-333<br>Telefax Dinkelsbühl: (09851) 5737-607<br>Telefax Rothenburg: (09861) 706-511                            |
|-------------------------------------------------------------------------------|----------------------------------------------------------------------------------------------------|
| 91511 Ansbach                                                                 | E-Mail Ansbach: poststelle@fa-an.bayern.de                                                                                                    |
| Außenstelle Dinkelsbühl<br>Föhrenberggasse 30<br>91550 Dinkelsbühl            | E-Mail Dinkelsbühl: <u>poststelle@fa-dkb.bayern.de</u><br>E-Mail Rothenburg: <u>poststelle@fa-rot.bayern.de</u><br>Internet: <u>www.finanzamt.bayern.de/Ansbach</u> |
| Postfach 150<br>91542 Dinkelsbühl                                             |                                                                                                    |
| Außenstelle Rothenburg o. d. T.<br>Mannstraße 11<br>91541 Rothenburg o. d. T. |                                                                                                    |

1.2

- --

. . . . . . .

. .

In dem Fenster befindet sich die E-Mail-Adresse auf der rechten Seite. Bei vielen Finanzämtern erscheint an der selben Stelle ein Link zum Kontaktformular: (z.B. Finanzamt Coesfeld):

# Anschrift

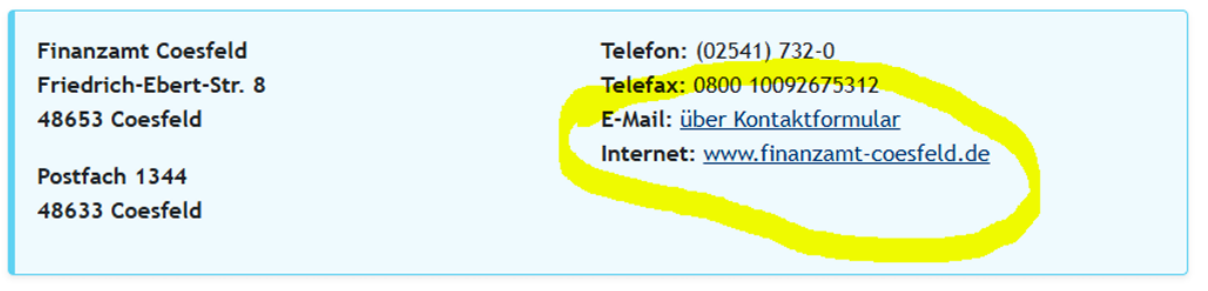

Panlovarbindungan

In dem Fall auf den Link klicken und darüber das Finanzamt kontaktieren.

Bei den Finanzämtern der folgenden Bundesländer können die E-Mail-Adressen anhand der BUFA-Nummer (BUFA=Bundesfinanzamt) hergeleitet werden:

## Nordrhein-Westphalen:

Service-1234@fv.nrw.de (1234=BUFA-Nr.)

## **Baden Württemberg:**

Poststelle-34@finanzamt.bwl.de (34= 3. Und 4. Stelle der BUFA-Nr.)

Die BUFA-Nummer ist zu finden im Dashboard in der Stammakte des Mandanten:

| ummer 🚺 |
|---------|
|         |
| F       |

Nach Absenden der E-Mail im Dashboard im betreffenden Jahr als Notiz bitte folgendes schreiben: "FA bzgl. Bearbeitungsstand per E-Mail angeschrieben"

Falls keine E-Mail-Adresse angegeben ist, das Finanzamt über Kontaktformular anschreiben.

In diesem Fall als Notiz folgendes schreiben:

"FA bzgl. Bearbeitungsstand per Kontaktformular angeschrieben"

Diese Notizen auch in der Liste im Kommentarfeld einfügen.